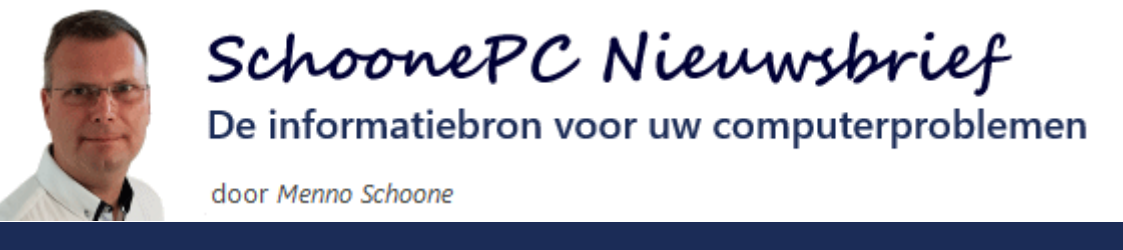

Nieuwsbrief 95

14 november 2019

## Hallo SchoonePC-fan,

Het is weer zover: Microsoft heeft de nieuwste onderdelenupdate voor Windows 10 (de **November 2019 Update**) beschikbaar gesteld! Deze nieuwsbrief staat dan ook grotendeels in het teken van deze najaarsupdate. Tot opluchting van velen zijn de veranderingen beperkt gebleven, in deze nieuwsbrief lees je daar meer over.

Bekijk de video en/of scroll naar beneden voor de behandeling van de volgende onderwerpen:

- Windows 10 November 2019 Update
- Terugkerende vraag om Office te activeren
- Windows Spotlight-afbeeldingen
- Weergaveduur meldingen in het systeemvak
- Automatisch invullen website-formulieren

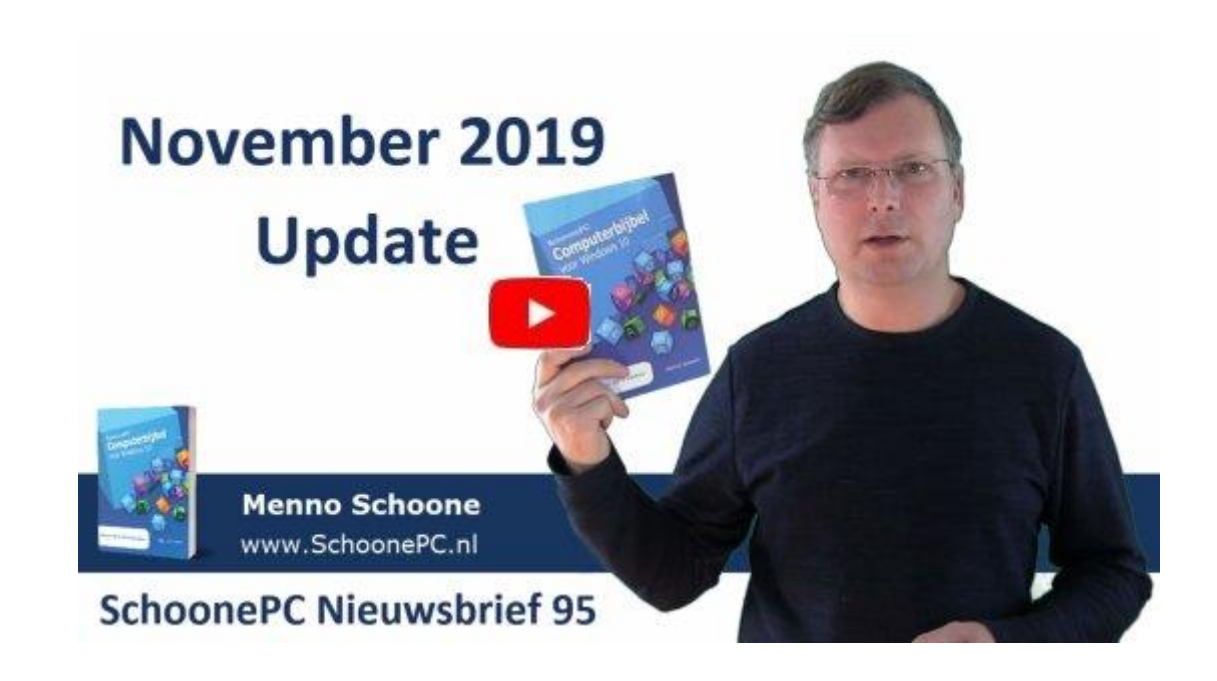

# Nieuwe computerbijbel voor de Windows 10 November 2019 Update

Naar aanleiding van de November 2019 Update hebben we de afgelopen maanden weer hard gewerkt aan een nieuwe editie van de computerbijbel voor Windows 10. De dag dat de boeken werden afgeleverd door de boekbinder, stond er weer een team aan vrijwilligers klaar om te helpen bij het inpakken en verzenden van de 2.000 via de voorinschrijving bestelde computerbijbels. Deze keer was extra speciaal omdat daarmee de magische grens van **100.000** verkochte computerbijbels is bereikt!

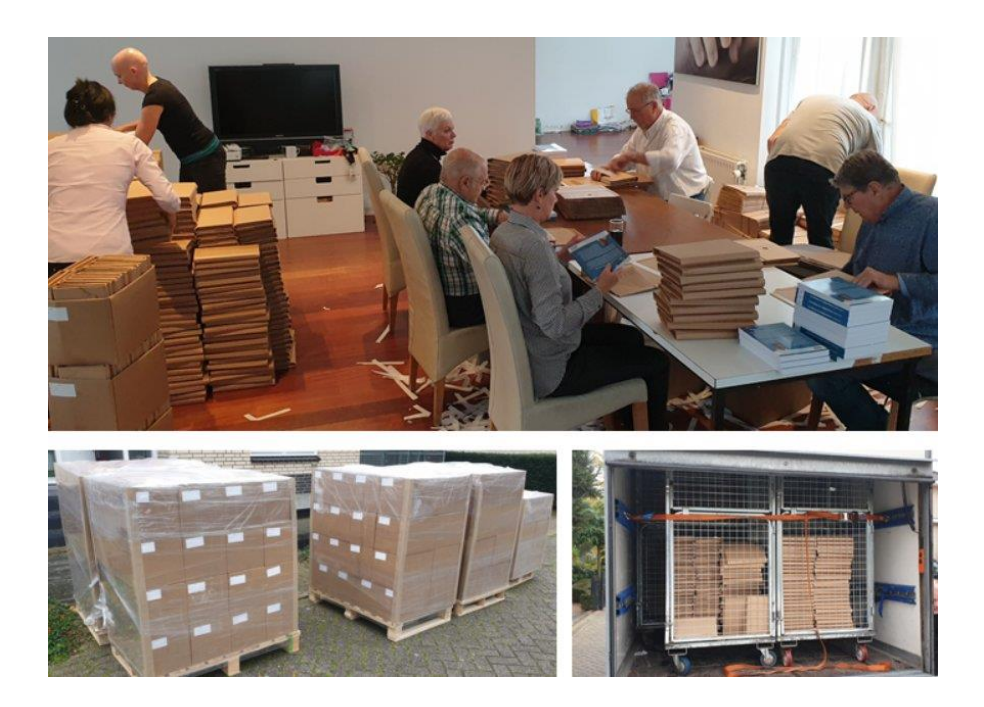

**TIP:** Ben je nog op zoek naar een leuk Sinterklaas- of Kerstcadeau? Klik dan door naar de bestelpagina!

Ik wens je weer veel lees- en computerplezier. Tot de volgende nieuwsbrief!

Menno Schoone

www.SchoonePC.nl

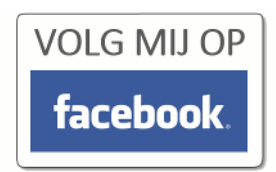

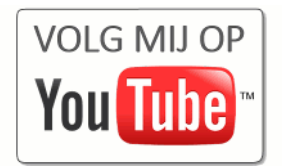

# Windows 10 November 2019 Update

### You Tube zie ook de instructievideo

Microsoft beschouwt Windows 10 als een service, wat er in de praktijk op neer komt dat halfjaarlijks een nieuwe Windows 10-onderdelenupdate beschikbaar komt waarmee Windows 10 wordt voorzien van nieuwe functionaliteiten, de gebruikersinterface wordt gemoderniseerd en onopgeloste problemen worden gerepareerd. Elke onderdelenupdate staat voor een nieuwe Windows 10-versie, zo verschenen sinds de introductie van Windows 10 in juli 2015 (ook wel versie 1507 genoemd) de volgende onderdelenupdates:

- November Update (1511)
- Anniversary Update (1607)
- Creators Update (1703)
- Fall Creators Update (1709)
- April 2018 Update (1803)
- Oktober 2018 Update (1809)
- Mei 2019 Update (1903)

Daar komt nu de **November 2019 Update** (versie 1909) bij. De naamgeving van onderdelenupdates heeft in het verleden voor veel verwarring gezorgd, vandaar dat ze sinds de April 2018 Update worden vernoemd naar de maand waarin de update beschikbaar is gesteld voor het grote publiek. Het blijft echter verwarrend, het bijbehorende versienummer is namelijk een samenvoeging van het jaar en de maand waarin de betreffende update kláár was (in dit geval dus 1909 voor September 2019). De November 2019 Update was dus in september al klaar, maar is pas in november vrijgegeven zodat deze in de tussenliggende periode nog grondig door insiders getest kon worden. Kan je het nog volgen?

### Ondersteuningstermijn onderdelenupdates

Met de ervaring van Windows XP en Windows 7 in het achterhoofd is Microsoft niet langer bereid om elke Windows 10-versie een decennium lang te onderhouden, dat is gewoonweg niet vol te houden. Een versie van Windows 10 wordt daarom nog maximaal anderhalf jaar ondersteund (zie ook de

Windows 10-levenscyclus). De April 2018 Update (versie 1803) zal dus uiterlijk 12 november 2019 bijgewerkt moeten worden naar een recentere versie om nog recht te hebben op support en updates van Microsoft. Werk je nog met deze update dan heb je waarschijnlijk de melding ontvangen dat Windows 10 'niet langer geldig is'. Een enigszins cryptische waarschuwing waarmee bedoeld wordt dat een recentere onderdelenupdate geïnstalleerd moet worden...

### **Installatie November 2019 Update**

Tot ongenoegen van menig gebruiker zijn er nog wel eens problemen bij de installatie van onderdelenupdates, vandaar dat Microsoft steeds voorzichter wordt. Zo worden onderdelenupdates niet meer automatisch geïnstalleerd maar via Instellingen, onderdeel Bijwerken en beveiliging, sub Windows Update aangeboden zodat ze op een voor de gebruiker geschikt moment handmatig geïnstalleerd kunnen worden.

### Windows Update

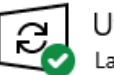

Uw pc is bijgewerkt Laatst gecontroleerd: vandaag, 21:18

Naar updates zoeken

Optionele updates beschikbaar

Onderdelenupdate naar Windows 10, versie 1909

Nu downloaden en installeren

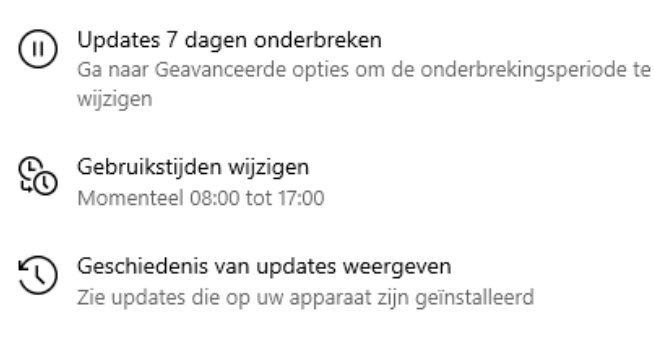

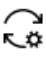

Geavanceerde opties Aanvullende besturingselementen en instellingen voor updates

### De November 2019 Update lijkt op een servicepack

Bij de November 2019 Update gaat het updateproces ook weer anders dan bij voorgaande onderdelenupdates. Deze najaarsupdate kan namelijk worden beschouwd als een servicepack waarmee vooral problemen uit de Mei 2019 Update worden opgelost en prestatieverbeteringen worden toegepast. De updates in dit 'servicepack' zijn reeds via Windows Update geïnstalleerd, er hoeft daarom alleen nog een soort van cumulatieve update geïnstalleerd te worden om de nieuwe functies te activeren en officieel over te gaan van versie 1903 naar 1909. Bij deze update dus geen tijdrovende en foutgevoelige herinstallatie van Windows 10 met de nodige herstarts zoals dat bij voorgaande onderdelenupdates het geval was!

### Is een oudere Windows 10-versie geïnstalleerd?

Het wordt een ander verhaal wanneer nog met een oudere Windows 10versie wordt gewerkt, bijvoorbeeld de Oktober 2018 Update (versie **1809**) of de vanaf 12 november niet meer ondersteunde April 2018 Update (versie **1803**). In dat geval komt het alsnog neer op een volledige installatie van Windows 10.

**TIP:** De geïnstalleerde versie is te achterhalen via **Instellingen**, onderdeel **Systeem**, sub **Info**.

#### Lukt het niet om de November 2019 Update te installeren?

Wordt versie 1909 nog niet aangeboden via Windows Update dan is de betreffende hard- en/of software waarschijnlijk niet compatibel. Probeer dan eens of het loskoppelen van externe hardware en/of het verwijderen van onnodige software helpt. Lukt het ook niet op deze manier (en wil je niet wachten op een fix van Microsoft), installeer de update dan via de pagina www.microsoft.com/nl-nl/software-download/windows10 of vanaf een zelfgemaakt installatiemedium. Loopt de update tijdens de setup vast (waarbij wordt teruggerold naar de vorige installatie), kijk dan eens naar de tips om de installatie van een onderdelenupdate succesvol te laten verlopen. Als geen van deze tips soelaas bieden dan zal een schone installatie van Windows 10 uitgevoerd moeten worden (met een zelfgemaakt installatiemedium), ik kan mij echter voorstellen dat je niet zit te wachten op het opnieuw installeren en afstellen van alle software...

Wellicht ten overvloede: maak vóórdat je de update installeert eerst nog even een back-up van je persoonlijke bestanden!

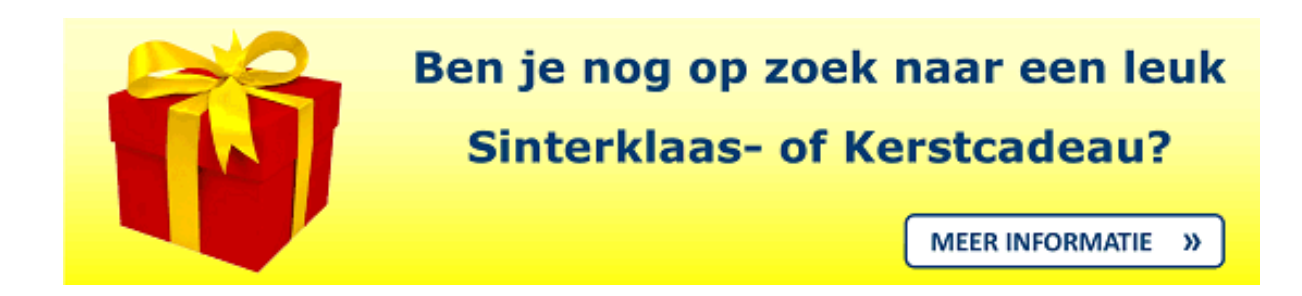

# Wat verandert er bij de November 2019 Update?

Zoals aangegeven worden met deze onderdelenupdate voornamelijk problemen opgelost. Toch zijn er ook enkele noemenswaardige zichtbare veranderingen:

#### **Geoptimaliseerd menu Start**

Vanaf de November 2019 Update werkt het menu Start wat prettiger. Door met de muis over een van de items aan de linkerkant van het menu te bewegen, klapt deze automatisch uit zodat direct duidelijk is wat de betreffende optie doet (dit uitklappen kon voorheen enigszins omslachtig via de menuknop links bovenin menu Start). Een kleine aanpassing, met name waardevol voor beginnende Windows 10-gebruikers!

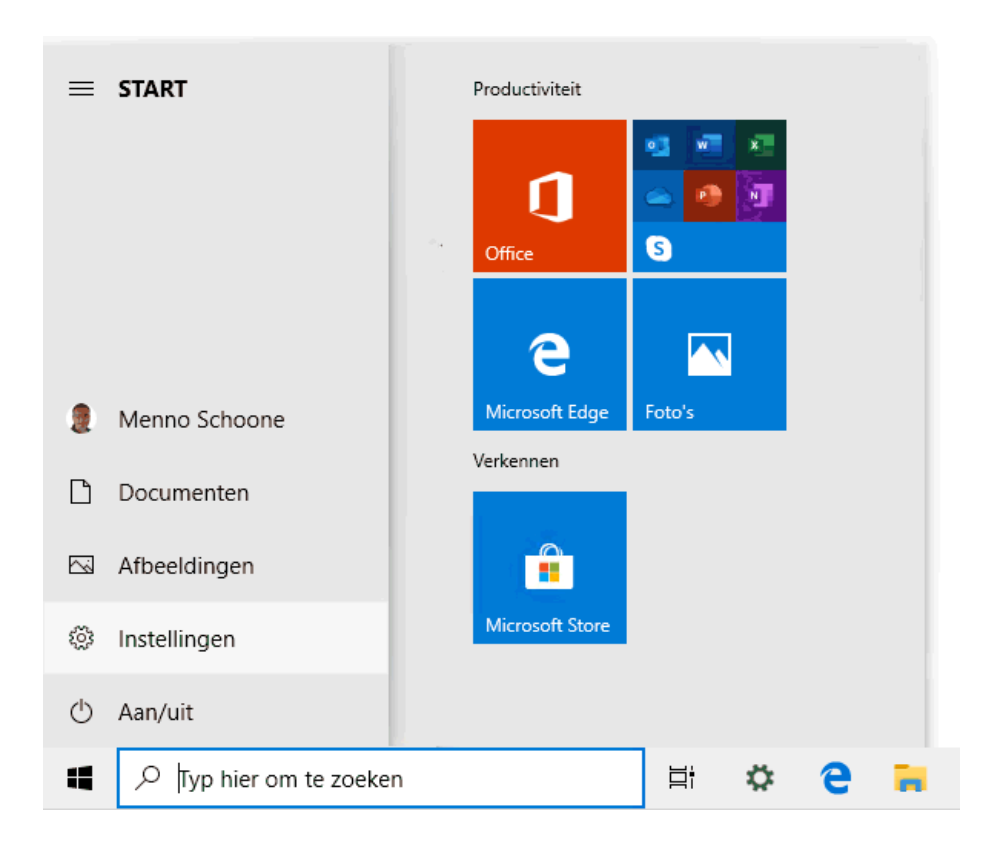

### Agenda-item toevoegen via de klok in het systeemvak

Met een klik op de klok opent het venster met uitgebreide datum- en tijdinformatie. Onderin dit venster is ruimte gereserveerd voor agenda-items uit de app **Agenda**. Met het invoervenster is direct een nieuw agenda-item voor de geselecteerde dag toe te voegen. Bij de Mei 2019 Update ging dit nog via een plus-knop, deze extra handeling is nu dus niet meer nodig.

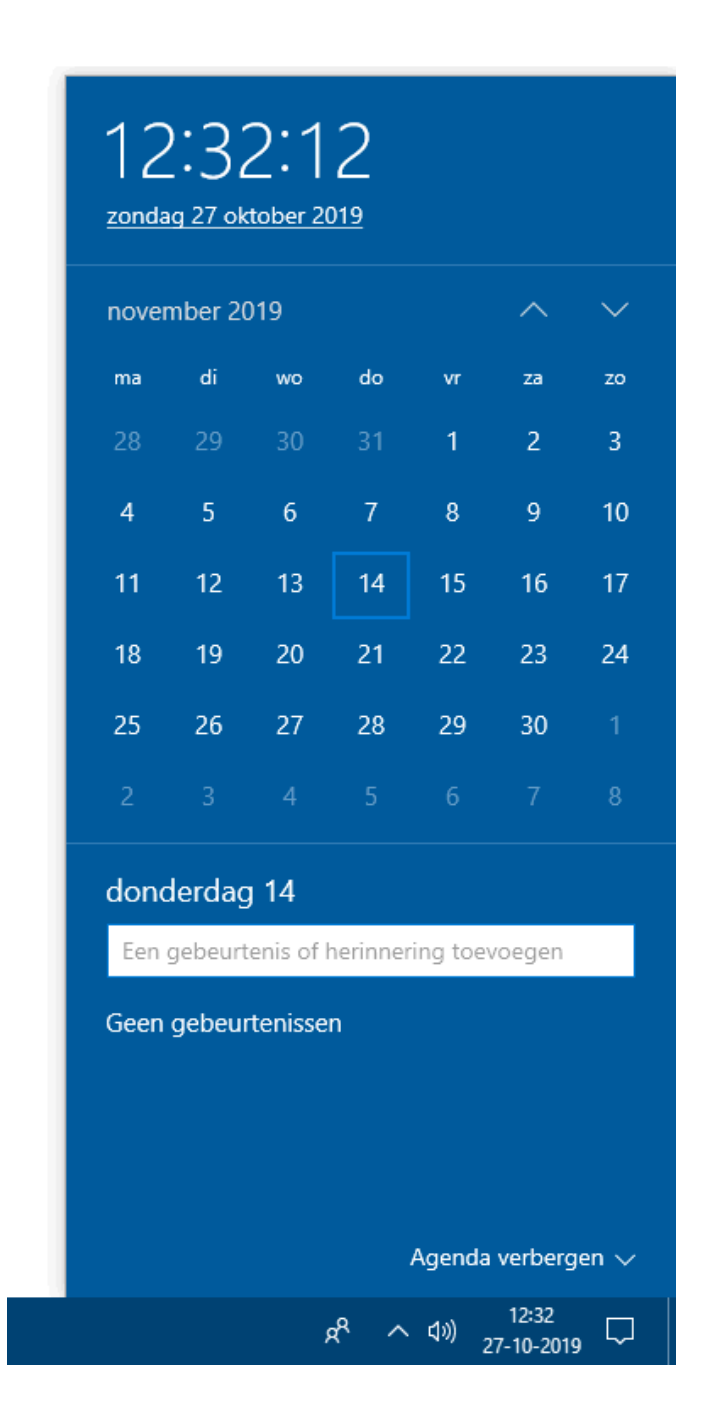

TIP: Heb je geen behoefte aan deze optie, verberg deze dan via de link Agenda verbergen. Maak je sowieso geen gebruik van de app Agenda dan kan je deze net zo goed geheel verwijderen (via Instellingen, onderdeel Apps, sub Apps en onderdelen, selecteer de app Mail en Agenda, knop Verwijderen). Let op: de app Agenda is gelieerd aan de app Mail, je kan ze dus (gek genoeg) alleen tezamen verwijderen. Doe dit dus alleen als je email met een andere app beheert!

### **Zoekresultaten Windows Verkenner**

Ook in de Windows Verkenner is er wat veranderd: de getoonde zoekresultaten worden nu gebaseerd op de door de Windows-zoekfunctie geïndexeerde gegevens, vergelijkbaar met de resultaten van zoekfunctie van Windows (naast de Start-knop). De resultaten worden tijdens het typen al getoond, direct onder het zoekvak. Dit heeft als voordeel dat nu óók de online in One-Drive opgeslagen bestanden (die 'on demand' gedownload kunnen worden) en alle overige door de zoekfunctie geïndexeerde gegevens (zoals de inhoud van bestanden, bezochte websites e.d.) worden getoond. Zit het gezochte bestand er niet tussen, druk dan op de ENTER-toets voor de klassieke zoekresultaten waarbij alleen de bestandsnamen van de lokaal opgeslagen bestanden worden doorzocht.

|                                                                      |                        |                       |                    |                               | —                                    |                      |        | × |
|----------------------------------------------------------------------|------------------------|-----------------------|--------------------|-------------------------------|--------------------------------------|----------------------|--------|---|
| d                                                                    |                        |                       |                    |                               |                                      |                      | ^      | ? |
| Netwerkverbinding Een netwerklocatie<br>maken - toevoegen<br>Netwerk | Instellinger<br>openen | ع 💽<br>2 📡 ا<br>9 🕞 ۲ | ien<br>Syst<br>Beh | progr<br>eemei<br>eren<br>Sy: | amma verwijd<br>genschappen<br>steem | eren of wi           | jzigen |   |
| рс                                                                   | ~                      | ē                     |                    | Q                             | sch                                  | >                    | < -    | > |
| ∨ Mappen (7)                                                         |                        |                       |                    | 0                             | Taal groep 7<br>Junior Einste        | Woorden              | ischat | _ |
| 3D-objecten                                                          |                        |                       |                    | 3                             | sch                                  |                      |        |   |
| Bureaublad                                                           |                        |                       |                    | 0                             | Taal groep 8<br>Junior Einste        | Woorden              | ischat |   |
|                                                                      |                        |                       |                    | Ø                             | Woordensch                           | nat                  |        |   |
| Downloads                                                            |                        |                       |                    |                               | Dashboard N                          | Vijnschoo            | linfo  |   |
|                                                                      |                        |                       | P                  |                               | Digibord en                          | Digitaal             |        |   |
| Video's                                                              |                        |                       |                    | _                             | Schoolbord                           | Startpagir           | na     |   |
|                                                                      |                        |                       |                    | 0                             | Cito groep 7<br>Woordensch           | 'Taal -<br>at lunior |        |   |
| $\sim$ Apparaten en stations (4) —                                   |                        |                       |                    |                               | e:                                   |                      |        |   |
| WINDOWS10 (C:)                                                       |                        |                       |                    | 0                             | Cito groep 8<br>Woordensch           | at lunior            |        |   |
| 26,9 GB van 166 GB bes                                               | chikbaar               |                       |                    | <b>F</b>                      | tijdschriften                        | at varior            |        |   |
| Dvd-rw-station (E:)                                                  |                        |                       |                    | •                             | school.docx                          |                      |        |   |

### Weergave meldingen in het actiecentrum aanpassen

De weergave van meldingen in het actiecentrum kan worden aangepast via **Instellingen**, onderdeel **Systeem**, sub **Meldingen en acties**. Met de November 2019 Update is de link **Meldingen beheren** rechts bovenin het actiecentrum toegevoegd zodat dit venster nog eenvoudiger te openen is. Nieuw in de sub **Meldingen en acties** is de optie **Toestaan dat bij meldingen geluid wordt afgespeeld** waarmee het geluid voor álle appmeldingen tegelijk is uit te schakelen (in plaats van afzonderlijk per app). Onderin het venster zijn de instellingen per app aan te passen. Voor de duidelijkheid is hier een visuele weergave toegevoegd voor het in- en uitschakelen van de pop-upmeldingen in het systeemvak en meldingen in het actiecentrum. Het kan overigens nog makkelijker, deze instellingen zijn namelijk ook toegankelijk via een rechter muisklik op de betreffende melding in het actiecentrum, optie **Instellingen voor meldingen openen**.

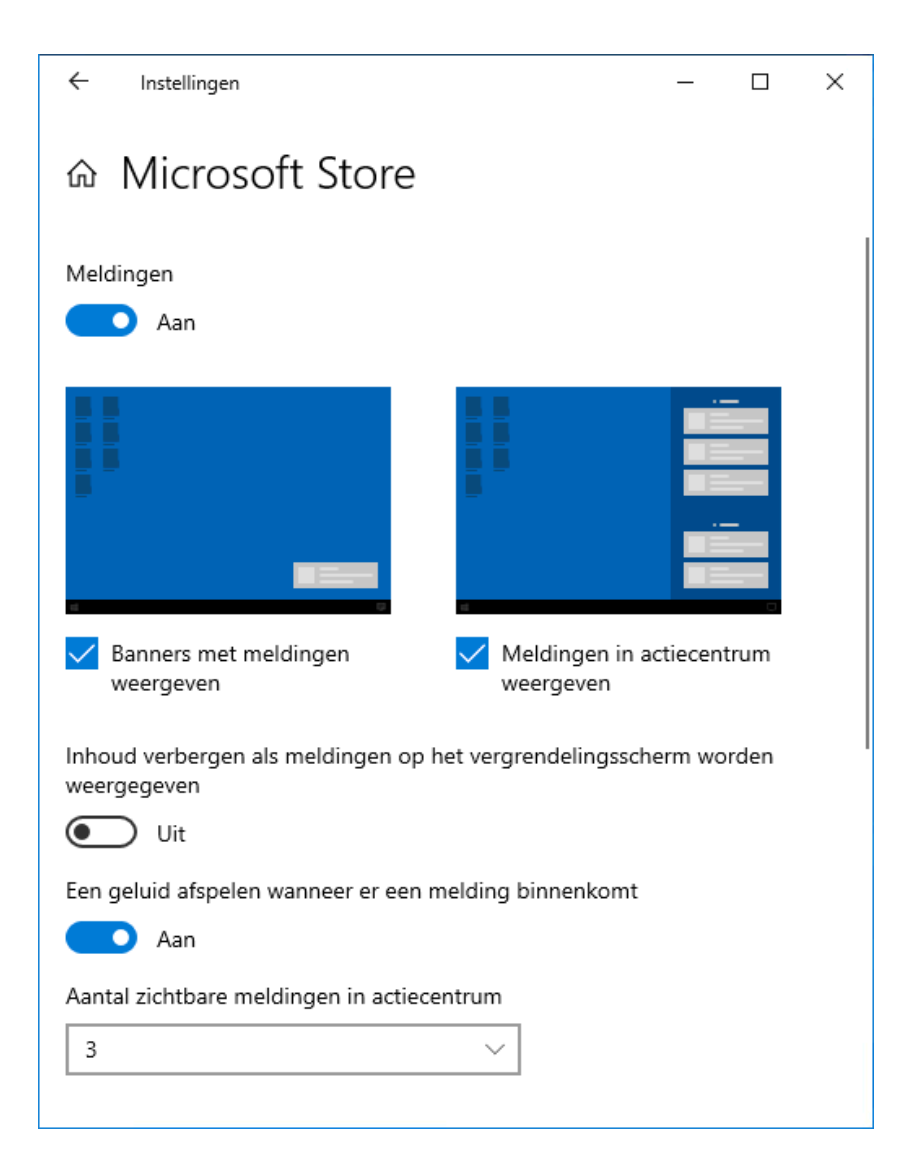

### Onder de motorkap

Verder zijn er onder de motorkap de nodige wijzigingen doorgevoerd die ervoor zorgen dat efficiënter met de hardware wordt omgegaan. Zo wordt de batterijduur verlengd bij PC's met specifieke (door Microsoft niet nader gespecificeerde) processors. Ook wordt bij moderne Intel- en AMD-processors het gebruik van de processorkernen geoptimaliseerd (door de best presterende kernen vaker te gebruiken), hetgeen resulteert in een snellere computer. Daarnaast zijn vele problemen uit de Mei 2019 Update opgelost. Tot slot zijn er nog een aantal wijzigingen voor de Enterprise-editie van Windows 10, voor de doorsnee gebruiker zijn deze echter niet relevant.

# NIEUW: Computerbijbel voor Windows 10 -November 2019 Update

De computerbijbel voor Windows 10 is weer up-to-date: hij is van A tot Z onder handen genomen en er zijn nieuwe onderwerpen toegevoegd. Deze 30e druk telt maar liefst 432 pagina's informatie over Windows 10!

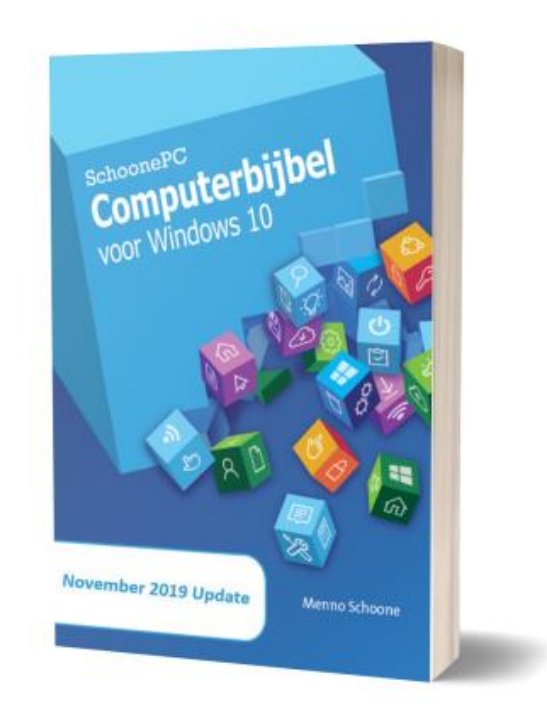

Ga je met de computerbijbel voor Windows 10 aan de slag dan zal je merken dat je snel computerwijzer en -vaardiger wordt en de meest uiteenlopende problemen voortaan zelf oplost. Je computerleven verandert, gegarandeerd!

- Up-to-date (inclusief de November 2019 Update)
- 432 pagina's dik
- Makkelijk leesbaar en een hoge informatiedichtheid
- Hoog gewaardeerd door lezers
- Geen verzendkosten
- 100 dagen retourgarantie
- 100.000+ lezers gingen je voor en kochten mijn boek

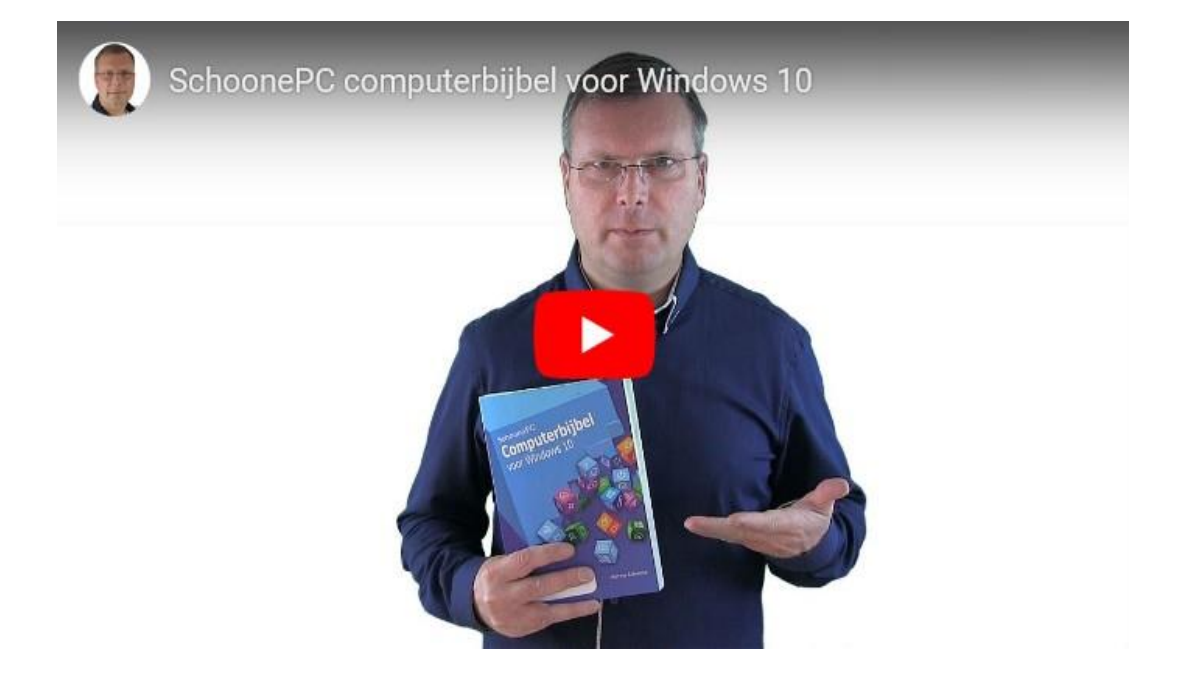

# Het boek dat je computerleven verandert!

"Het is een super boek en ook leesbaar voor mensen met minder technische achtergrond en kennis."

Fred Swenne

Meer informatie over de computerbijbel >

# Terugkerende vraag om Office te activeren

### You Tube zie ook de instructievideo op 14:55

Heb je Office op je nieuwe PC geïnstalleerd en wordt herhaaldelijk verzocht om deze te activeren, terwijl je dat al tijdens de installatie hebt gedaan? Dan heb je waarschijnlijk een volumelicentie-versie van Office geïnstalleerd terwijl er al een (door de fabrikant voorgeïnstalleerde) probeerversie van Office 365 op de computer stond.

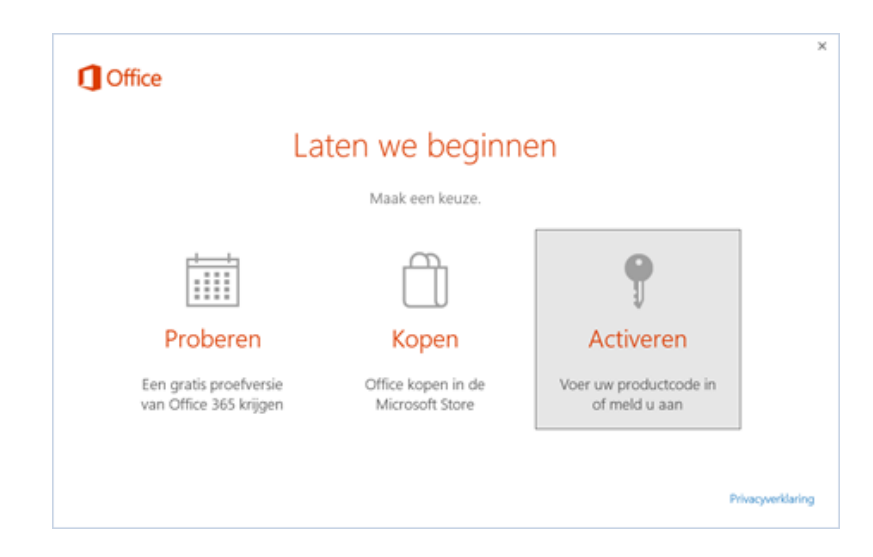

Wordt in Office bij **Bestand**, **Account** de link **Productcode wijzigen** getoond, dan weet je zeker dat het om een volumelicentie-versie gaat. In dat geval is de melding volgens Microsoft uit te schakelen door Office af te sluiten en met de register-editor de registersleutel **HKLM\ SOFTWARE\ Microsoft\ Office\ 16.0\ Common\ OEM** te verwijderen (maak eventueel eerst een back-up door de **OEM**-sleutel te selecteren en via **Bestand**, **Exporteren** in een registerbestand op te slaan). Bij de 64-bits versie van Windows moet tevens de registersleutel **HKLM\ SOFTWARE\ Wow6432Node\ Microsoft\ Office\ 16.0\ Common\ OEM** worden verwijderd. Is de link **Productcode wijzigen** níet aanwezig dan betreft het een gewone licentie en zal Office alsnog op de officiële wijze geactiveerd moeten worden.

Met dank aan Paul Bulckens

dit artikel is terug te vinden op de website

# Windows Spotlight-afbeeldingen

### You Tube zie ook de instructievideo op 16:32

In nieuwsbrief 94 werd een methode uitgelegd om specifieke in het aanmelden/of vergrendelingsvenster getoonde Windows Spotlight-afbeeldingen veilig te stellen. Ben je niet op zoek naar een specifieke op jouw pc getoonde afbeelding maar wil je gewoon graag een willekeurige mooie Spotlightafbeelding gebruiken voor je bureaubladachtergrond? Dan kan je ook gebruik maken van app **Spotlight Wallpapers** uit de Store! Met deze app zijn de mooiste Spotlight-afbeeldingen eenvoudig te downloaden en/of in te stellen als bureaubladachtergrond.

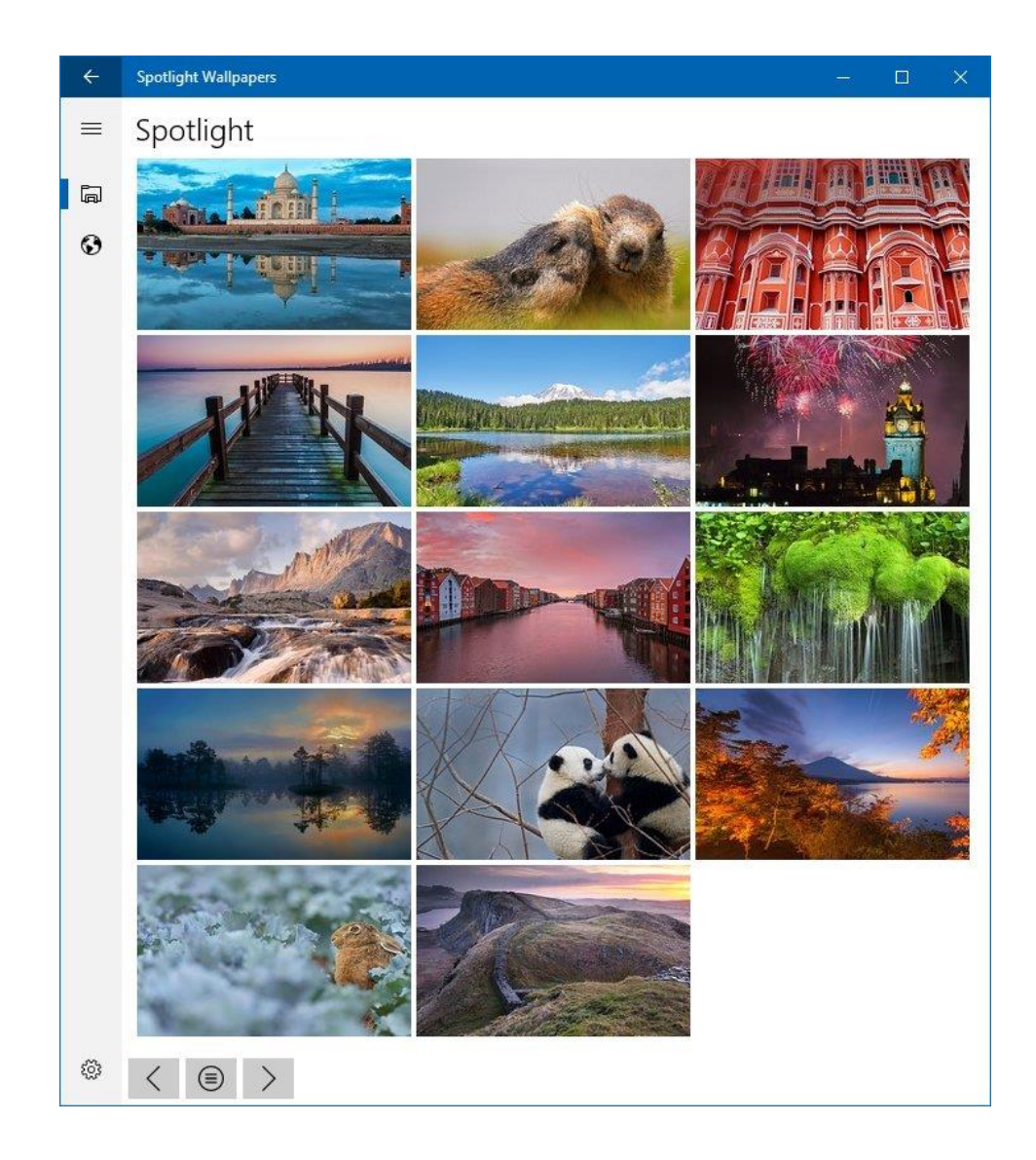

Met de pijltjestoetsen linksonder kan door de pagina's met Spotlight-foto's worden gescrolld. Zit er een interessante foto tussen, klik deze dan aan zodat deze schermvullend opent. De foto is vervolgens als JPG-bestand op te slaan (met de neerwaartse pijl rechts onderin het venster), in te stellen als achtergrondafbeelding voor het bureaublad (**Set As Wallpaper**) of het vergrendelingsvenster (**Set As Lockscreen**). Met het diskette-icoontje links bovenin het venster wordt weer teruggekeerd naar de verzameling foto's.

dit artikel is terug te vinden op de website

# **LEZERSVRAGEN**

In deze rubriek lees je over specifieke computerproblemen van lezers. De pagina www.schoonepc.nl/vragen.html bevat een overzicht van alle eerder gepubliceerde lezersvragen.

### Weergaveduur meldingen in het systeemvak

### You Tube zie ook de instructievideo op 17:43

Fred Pach vraagt: "Zodra een nieuwe e-mail binnenkomt verschijnt rechts onderin een mededeling, dit bericht blijft echter maar een paar seconden zichtbaar. Is er een mogelijkheid om deze langer in beeld te houden?"

Antwoord: Standaard worden meldingen in het systeemvak 5 seconden weergegeven. Deze weergaveduur is te wijzigen via Instellingen, onderdeel Toegankelijkheid, sub Beeldscherm, optie Meldingen weergeven gedurende: stel hier het gewenste aantal seconden in, bijvoorbeeld 15 in plaats van 5 seconden. Deze instelling is van toepassing op alle meldingen en is naar mijn weten niet per app in te stellen.

# Windows vereenvoudigen en aan uw persoonlijke voorkeur aanpassen

Animaties in Windows weergeven

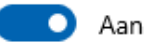

Transparantie in Windows weergeven

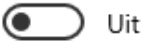

Schuifbalken in Windows automatisch verbergen

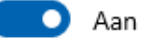

Meldingen weergeven gedurende

| 5 seconden  |                                                  |
|-------------|--------------------------------------------------|
| 7 seconden  |                                                  |
| 15 seconden | rgrond weergeven                                 |
| 30 seconden |                                                  |
| 1 minuut    | leur en andere kleuren aan uw<br>rkeur aanpassen |
| 5 minuten   |                                                  |

**TIP:** Het dropdown-menu bevat een aantal vooraf vastgestelde opties (van 5 seconden tot 5 minuten). Staat de gewenste weergaveduur er niet bij dan is deze met een registertweak alsnog toe te passen: navigeer met de registereditor naar de registersleutel **HKCU\ Control Panel\ Accessibility**, open de registerwaarde **MessageDuration**, activeer **Decimaal** en wijzig de waardegegevens in het gewenste aantal seconden.

deze lezersvraag is terug te vinden op de website

# Automatisch invullen website-formulieren

### You Tube zie ook de instructievideo op 18:40

Hanna Noort vraagt: "Hoe kan het dat als ik een formulier invul op een website die ik nog nooit eerder heb bezocht, mijn e-mailadres en persoonlijke gegevens vaak al bekend zijn?"

| Aanspreektitel:       | Ohr Mevr                        |  |  |  |  |
|-----------------------|---------------------------------|--|--|--|--|
| Naam:                 | Jan Jansen                      |  |  |  |  |
| Bedrijfsnaam:         | SchoonePC                       |  |  |  |  |
| Straatnaam + huisnr.: | Jan Jansenstraat 123            |  |  |  |  |
| Postcode/Woonplaats:  | 3000 AA Rotterdam               |  |  |  |  |
| Land:                 | 3000 AA<br>Jan Jansenstraat 123 |  |  |  |  |
|                       | Adressen beheren                |  |  |  |  |
| Telefoonnummer:       | 0630314090                      |  |  |  |  |
| E-mailadres:          | info@schoonepc.nl               |  |  |  |  |

### Vul je naam en adresgegevens in

**Antwoord:** De browserfunctie **Automatisch invullen** (en dus niet de betreffende website!) is verantwoordelijk voor het automatisch invullen van formulieren. Als deze functie is geactiveerd dan worden de gegevens opgeslagen zodra een formulier voor het eerst wordt ingevuld. Bij een volgend formulier worden deze gegevens automatisch toegepast (helaas gaat dit lang niet altijd goed, zo is in de afbeelding te zien dat het huisnummer in het verkeerde veld wordt ingevuld).

Bij de browser Edge is deze functie terug te vinden via **Instellingen en meer** (de drie puntjes rechtsboven), optie **Instellingen**, sub **Wachtwoorden en automatisch invullen**. Is de optie **Formuliergegevens opslaan**  geactiveerd dan worden ingevoerde formuliergegevens waar mogelijk opgeslagen. Met de knop **Formulieren beheren** zijn de opgeslagen gegevens in te zien. Desgewenst kunnen de persoonlijke gegevens voor formulieren ook op voorhand worden toegevoegd met de knop **Nieuw toevoegen**.

In de browser Chrome zijn de instellingen voor Automatisch aanvullen te vinden via **Google Chrome aanpassen en beheren** (de drie puntjes rechtsboven), optie **Instellingen**, sub **Automatisch aanvullen**, optie **Adressen en meer**. Is de optie **Adressen opslaan en invullen** geactiveerd dan worden ingevoerde formuliergegevens opgeslagen, al dan niet in verschillende profielen. Overbodige profielen kunnen hier eventueel ook weer worden verwijderd.

deze lezersvraag is terug te vinden op de website

# **Nieuwsbrief 94 gemist?**

Heb je nieuwsbrief 94 gemist? Vraag deze dan op via de website en/of download het PDF-bestand. Uiteraard is de bijbehorende video ook nog beschikbaar!

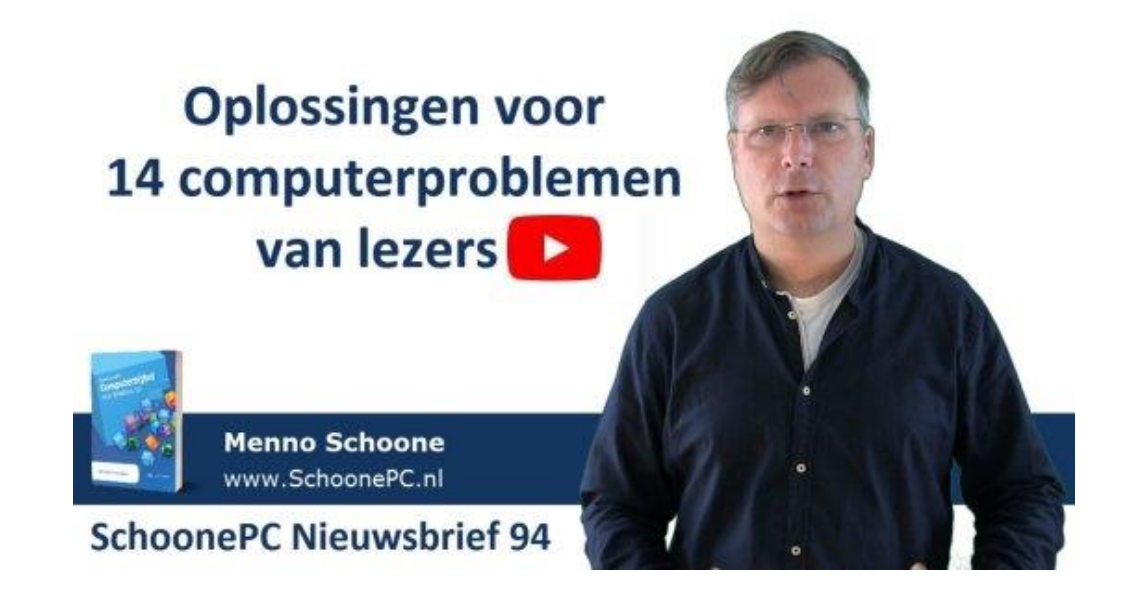

# Een greep uit de vele reacties

### van gebruikers van de computerbijbel

"Samengevat: goede ervaringen met Menno."

"Net je boek gebruikt om W-10 opnieuw te installeren. Was FANTASTIEEEES."

"Voor mij als zeventiger is het een welkomstgeschenk om via jouw boek problemen zelf te kunnen oplossen."

"De computer draait nu al jaren naar mijn zin met de info uit de computerbijbel. Dank hiervoor."

"Ik zeg het voort aan vrienden dat jouw boek echt een must is, dan hebben ze mij ook niet meer zoveel nodig bij problemen :-)"

"Met uw boek heb ik heel veel kennis opgedaan, ik ben er erg blij mee."

"Dank voor weer een prachtig boek !!!!"

"Ik zal het rondvertellen: een goeroe met een bijbel!"

"Ik ben blij met de nieuwe computerbijbel."

"Ben heel tevreden met je boek!"

Meer informatie over de computerbijbel >

www.SchoonePC.nl | Aanmelden nieuwsbrief

© 2001-2019 - SchoonePC - Rotterdam - The Netherlands